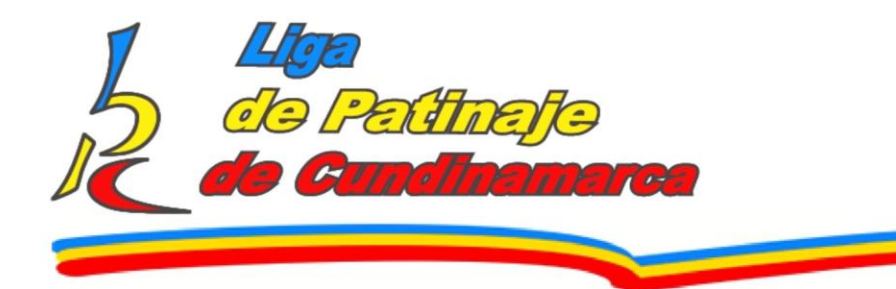

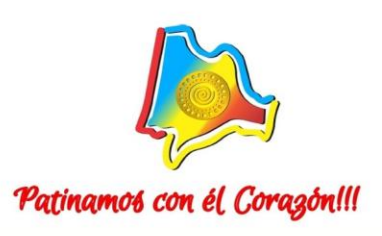

### CIRCULAR No. 014 Fecha: 03 de marzo de 2025

**Para:** Presidentes, Entrenadores , Delegados, Deportistas Nuevos y Antiguos de los Clubes Afiliados a la Liga de Patinaje de Cundinamarca

Asunto: Socialización Instructivo de Membresías en la Plataforma Velopro

Respetados Presidentes, Entrenadores y Delegados,

Reciban un cordial saludo de parte de la Liga de Patinaje de Cundinamarca.

Con el fin de garantizar una correcta gestión de la información y facilitar el proceso de inscripción a los diferentes eventos organizados por la la Liga de Patinaje de Cundinamarca, nos permitimos socializar el Instructivo de Membresías en la Plataforma Velopro.

Les recordamos que **todas las modalidades** deben cumplir con este procedimiento para que los deportistas, entrenadores y delegados puedan inscribirse y participar en las competencias oficiales de la Liga.

Para los próximos eventos de velocidad y artístico, todos los deportistas entrenadores, delegados, antiguos y nuevos deben realizar este proceso de diligenciamiento en la plataforma Velopro.

A continuación, encontrarán el instructivo detallado con los pasos a seguir para la correcta realización del proceso:

NIT.832001886-1 / CALLE 15 #9-19 FUNZA CUNDINAMARCA/ TEL 8215128 🕥 318 6237949 MAIL: INFO@LIPACUN.COM WWW.LIPACUN.COM @ LIGADEPATINAJE

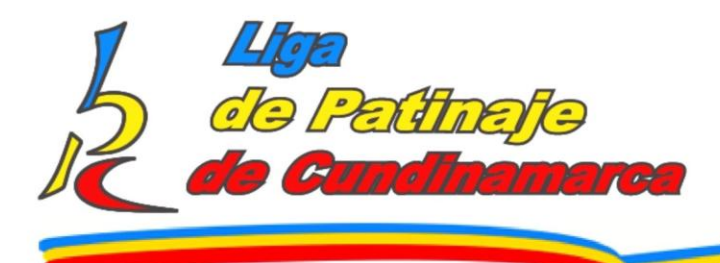

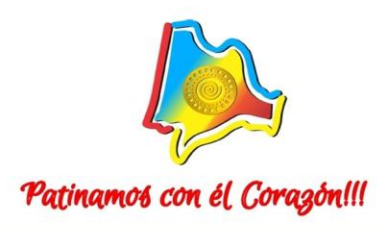

## INSTRUCTIVO DEL NUEVO SISTEMA DE REGISTRO DE MEMBRESIAS DE LA LIGA DE PATINAJE DE CUNDINAMARCA – VELOPRO

### EL PROCESO SE REALIZA DE UNA MEJOR FORMA DESDE UN COMPUTADOR, PERO TAMBIEN PUEDE REALIZARCE DESDE UNA TABLETA.

Paso 1. Ingresa a https://cundinamarcaspeed.rsportz.com/

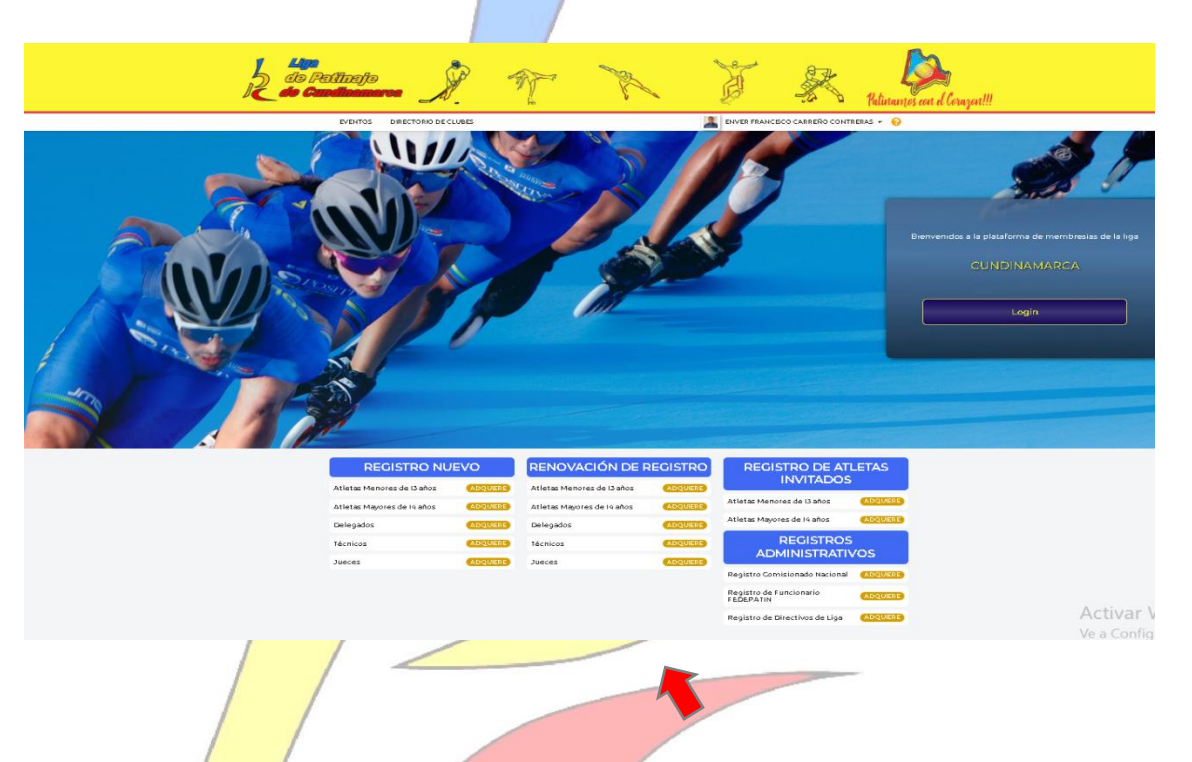

**Paso 2.** Defin<mark>e el tip</mark>o de membresía o registro a realizar:

- a. Si vas a hacer afiliación como deportista nuevo de cualquier categoría
- b. Si vas a hacer afiliación como deportista antiguo para renovar
- c. Si eres juez nuevo
- d. Si eres juez antiguo para renovar
- e. Si eres técnico nuevo
- f. Si eres técnico antiguo para renovar
- g. Si eres delegado nuevo
- h. Si eres delegado antiguo para renovar
- i. Si eres Funcionario de la liga
- j. Si eres Directivo de Liga

NIT.832001886-1 / CALLE 15 #9-19 FUNZA CUNDINAMARCA/ TEL 8215128 S 318 6237949 MAIL: INFO@LIPACUN.COM WWW.LIPACUN.COM C @LPCUNDINAMARCA I LIGADEPATINAJE

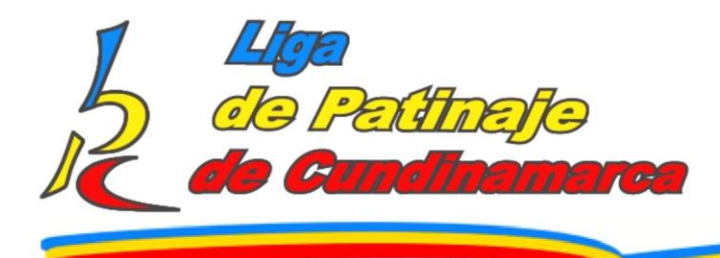

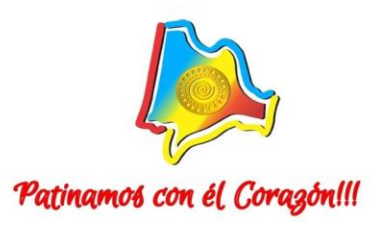

- k. Si eres Comisionado Nacional
- l. Si eres un deportista invitado que va a participar en nuestros eventos departamentales

**Paso 3.** Debes tener a la mano los siguientes documentos según sea la membresía que quieras adquirir:

- a. Si vas a hacer afiliación como deportista nuevo de cualquier categoría (pago a través de la plataforma de LIPACUN https://www.lipacun.com/shop, fotografía tipo documento fondo blanco, carta de aval de tu club, documento de identidad) además de llenar correctamente incluyendo tu categoría correcta en la que vas a competir este 2025.
- b. Si vas a hacer afiliación como deportista antiguo para renovar (pago a través de la plataforma de LIPACUN https://www.lipacun.com/shop, fotografía tipo documento fondo blanco, documento de identidad) además de llenar correctamente incluyendo tu categoría correcta en la que vas a competir este 2025
- c. Si eres juez nuevo

(pago a través de la plataforma de LIPACUN https://www.lipacun.com/shop, fotografía tipo documento fondo blanco, documento de identidad, RUT actualizado y Certificación Bancaria) además de llenar correctamente incluyendo tu categoría correcta en la que vas a juzgar este 2025

d. Si eres juez antiguo para renovar

(pago a través de la plataforma de LIPACUN https://www.lipacun.com/shop, fotografía tipo documento fondo blanco, documento de identidad, RUT actualizado y Certificación Bancaria) además de llenar correctamente incluyendo tu categoría correcta en la que vas a juzgar este 2025

e. Si eres entrenador nuevo

(pago a través de la plataforma de LIPACUN https://www.lipacun.com/shop, fotografía tipo documento fondo blanco, carta de aval de tu club, documento de identidad) además de llenar correctamente toda la información solicitada.

f. Si eres entrenador antiguo para renovar

(pago a través de la plataforma de LIPACUN https://www.lipacun.com/shop, fotografía tipo documento fondo blanco, documento de identidad) además de llenar correctamente toda la información solicitada.

#### g. Si eres delegado nuevo

(pago a través de la plataforma de LIPACUN https://www.lipacun.com/shop, fotografía tipo documento fondo blanco, carta de aval de tu club, documento de identidad) además de llenar correctamente toda la información solicitada.

h. Si eres delegado antiguo para renovar

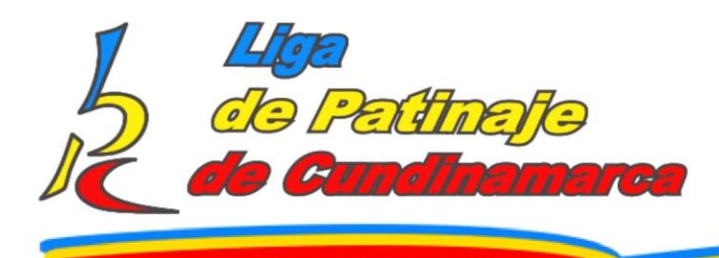

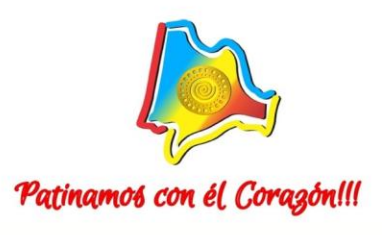

(pago a través de la plataforma de LIPACUN https://www.lipacun.com/shop, fotografía tipo documento fondo blanco, documento de identidad) además de llenar correctamente toda la información solicitada.

#### i. Si eres Funcionario de la LIGA

(archivo PDF/JPG/PNG de los siguientes documentos: fotografía tipo documento fondo blanco, documento de identidad, RUT actualizado y Certificación Bancaria) además de llenar correctamente toda la información solicitada.

#### j. Si eres Directivo de Liga

(pago a través de la plataforma de LIPACUN https://www.lipacun.com/shop, fotografía tipo documento fondo blanco, documento de identidad) además de llenar correctamente toda la información solicitada.

#### k. Si eres Comisionado departamental

(pago a través de la plataforma de LIPACUN https://www.lipacun.com/shop, fotografía tipo documento fondo blanco, documento de identidad, RUT actualizado y Certificación Bancaria) además de llenar correctamente la información solicitada.

I. Si eres un deportista internacional que va a participar de alguna de nuestras validas (pago a través de la plataforma de LIPACUN https://www.lipacun.com/shop, fotografía tipo documento fondo blanco, carta de aval de tu federación, documento de identidad) además de llenar correctamente toda la información solicitada.

#### Paso 4. Dale CLICK al botón "ADQUIERE"

**OLPCUNDINAMARCA** 

|   | Nueva cuenta                                                                     | Cuenta existente                     |                        |                                        |   |  |
|---|----------------------------------------------------------------------------------|--------------------------------------|------------------------|----------------------------------------|---|--|
|   | *Nombre                                                                          |                                      |                        | * Apellido                             |   |  |
|   | * Correo electrónico                                                             |                                      |                        | * Confirmar correo electrónico         |   |  |
|   | VELOPROCOLOMBIA@GMAIL.COM                                                        |                                      |                        |                                        |   |  |
| / | * Contraseña                                                                     |                                      | * Confirmar contraseña |                                        |   |  |
|   |                                                                                  |                                      |                        | La contraseña introducida no coincide. | ۲ |  |
|   | No soy un robo                                                                   | t reCAPTCHA<br>Privacidad - Términas |                        |                                        |   |  |
|   | Declaro que he leído y acepto los términos y condiciones. Terminos y Condiciones |                                      |                        |                                        |   |  |

0

LIGADEPATINAJE

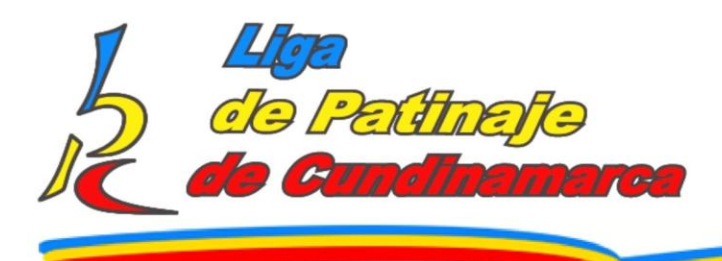

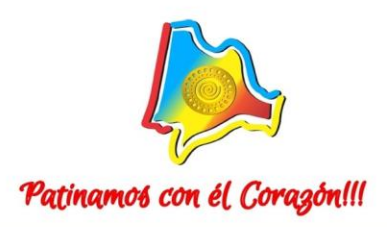

Paso 5. En la pestaña "NUEVA CUENTA", deberás:

- Completar la información de cada casilla.
- Verificar que "no eres un robot".
- Aceptar "Términos y condiciones".
- Aceptar "Términos de privacidad".
- Por último dar CLICK en "CREAR CUENTA".
- Recuerda que tu correo no podra usarse para crear mas cuentas ya que es la forma de que la plataforma te identifique

Paso 6. Te llegará un correo de confirmación al email que ingresaste en el paso anterior.

# Deberás dar CLICK e ingresar al link que te llegó en el correo para confirmar la cuenta.

Paso 7. Diligencia completamente todas las casillas del formulario.

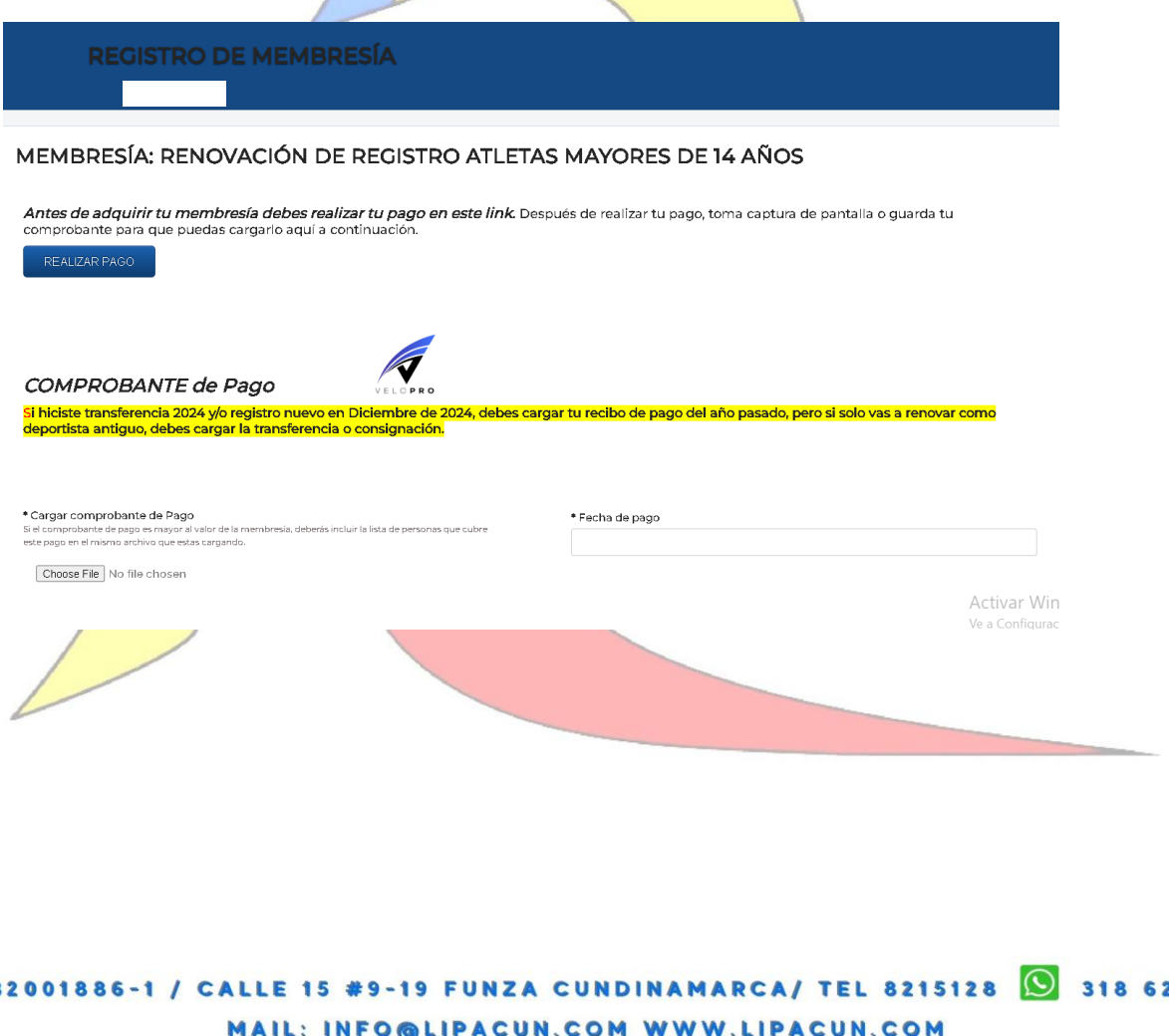

NIT.832001886-1 / CALLE 15 #9-19 FUNZA CUNDINAMARCA/ TEL 8215128 S 318 6237949 MAIL: INFO@LIPACUN.COM WWW.LIPACUN.COM C @LPCUNDINAMARCA

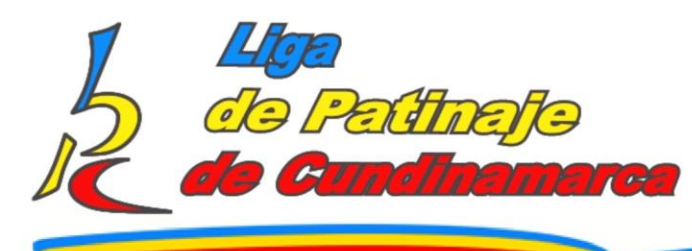

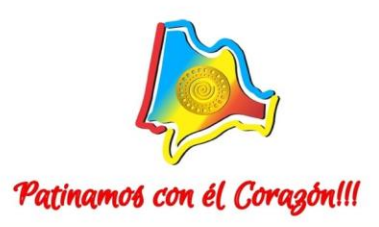

| Nombres Completos 💡                                        | * Apellidos Completos 😣               |
|------------------------------------------------------------|---------------------------------------|
| Enver Francisco                                            | Carreño Contreras                     |
| * Fotografia del Atleta                                    | * Fecha de Nacimiento                 |
| Choose File No file chosen                                 | Oct 13, 1976                          |
| Sènero                                                     | * Tipo de Documento de Identidad      |
| Hombre \$                                                  | :                                     |
| Telefono Celular                                           | * Número de Documento de Identidad  😜 |
| <ul> <li>+57 315 3171225</li> </ul>                        |                                       |
| Ciudad de Residencia                                       | * Selecciona tu Modalidad             |
| Bucaramanga                                                | •                                     |
| Direccion de Residencia                                    | * Selecciona la Categoria 😣           |
| Carrera 8 # 61-152 Parque San Remo 2 Casa 74 Real De Minas | "De acuerdo a tu fecha de nacimiento. |
| ecciona tu Club. 🔞                                         |                                       |
| Select organization                                        |                                       |

Choose File No file chosen

Activar Wind

Paso 8. Carga los documentos solicitados. Solo se recibe en formato PNG, JPG o PDF.

En este paso debes tener listo el comprobante de pago en formato PNG, JPG o PDF.

Si no cuentas con el comprobante de pago (uno por persona) aun puedes llenar todo el formulario y guardar los cambios e ingresar después nuevamente a tu membresía con el correo electrónico y contraseña que asignaste en el paso 5 para continuar con el proceso y puedas cargas ese documento y así completar tu membresía.

Ten en cuenta lo siguiente para la fotografía que cargues en el sistema:

#### FOTOGRAFÍA:

- Fo<mark>ndo bla</mark>nco
- Sin sombras sobre la cara.
- Mínimo 300 ppp (resolución)
- <mark>Sin ga</mark>fas y sin gorra (a menos que use gafas en sus actividades día a día).
- Prohibida fotografía "TIPO SELFIE".
- Prohibido tomarle foto a la foto antigua.
- Prohibido escanear la foto.
  - El pelo debe ir atrás de los hombros.
  - Fotografía que no cumpla, será rechazada.

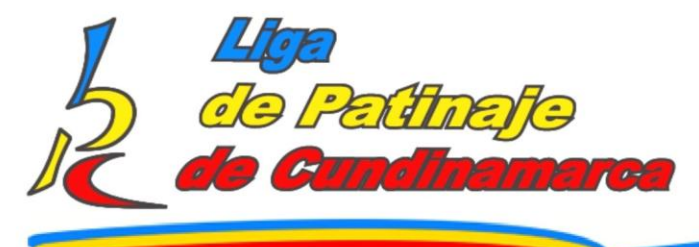

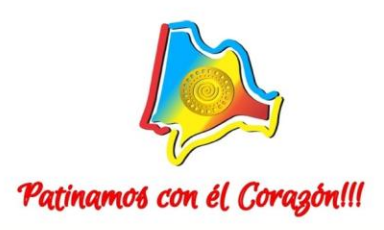

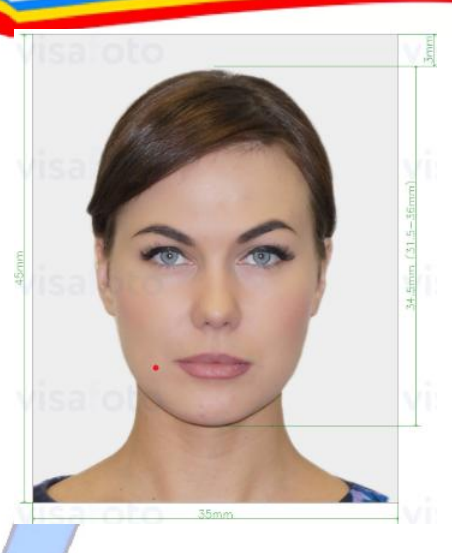

Finalmente en la casilla de "TERMINOS Y CONDICIONES", Escribe las iniciales de tu nombre y da CLICK en el botón "**NEXT**".

Paso 8. Para finalizar con el proceso, te saldrá el siguiente mensaje

# DALE CLICK EN CONFIRMAR Y CONTINUA EL PROCESO

| REGISTRO                                                      |                                                                                                    |                                   |  |  |  |
|---------------------------------------------------------------|----------------------------------------------------------------------------------------------------|-----------------------------------|--|--|--|
| PASO 3: CONFIRMAR LA SELECCIÓN Y LA I<br>(¡Ya casi terminas!) | NFORMACIÓN                                                                                                  |                                   |  |  |  |
| REGISTRO DE AFILIADO                                          | MEMBRESÍA                                                                                                   |                                   |  |  |  |
| Enver Francisco Carreño Contreras                             | Tipo: Penovación de Pegistro atletas Mayores de 14 años<br>Tariña: COL\$91,000,00<br>Expinación: 12/31/2025 |                                   |  |  |  |
|                                                               | Registro de Membresía                                                                                       | Precio                            |  |  |  |
|                                                               | CUNDINAMARCA Member fee: Enver Francisco Carreño Contreras                                                  | COL\$91,000.00                    |  |  |  |
|                                                               | Subtotal                                                                                                    | COL\$91,000.00                    |  |  |  |
|                                                               | Total                                                                                                    | COL\$91,000.00                    |  |  |  |
|                                                               |                                                                                                    | Atas Confinar<br>A stives Windows |  |  |  |

NIT.832001886-1 / CALLE 15 #9-19 FUNZA CUNDINAMARCA/ TEL 8215128 S 318 6237949 MAIL: INFO@LIPACUN.COM WWW.LIPACUN.COM C @LPCUNDINAMARCA I LIGADEPATINAJE

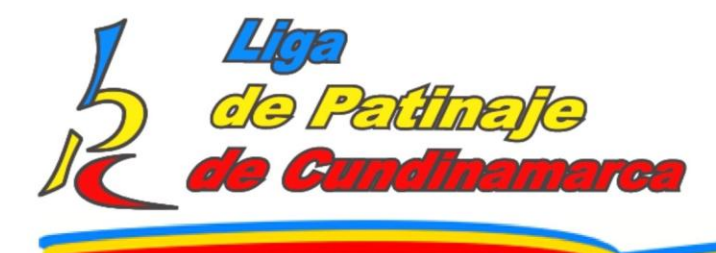

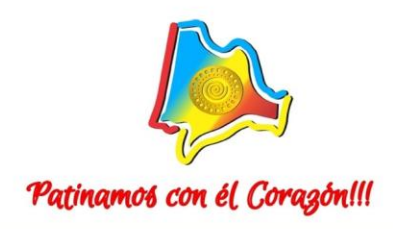

# YA PARA TEMRINAR LE DA CLICK EN LAS LETRAS ROJAS DE CONTINUAR

|                                                            | 🤫 🔹 🕯 (aunantus con a voiazonii)        |  |  |  |  |
|------------------------------------------------------------|-----------------------------------------|--|--|--|--|
| EVENTOS DIRECTORIO DE CLUBES                               | 📗 ENVER FRANCISCO CARRENO CONTRERAS 🔹 🥹 |  |  |  |  |
|                                                            |                                         |  |  |  |  |
| PAGO                                                       |                                         |  |  |  |  |
|                                                            |                                         |  |  |  |  |
|                                                            |                                         |  |  |  |  |
| Registro de Membresía                                      | Precio                                  |  |  |  |  |
| CUNDINAMARCA Member fee: Enver Francisco Carreño Contretas | COL\$91,000.00                          |  |  |  |  |
| Subtotal                                                   | C0L\$91,000.00                          |  |  |  |  |
| Total                                                      |                                         |  |  |  |  |
|                                                            | CCL\$31,000.00                          |  |  |  |  |
|                                                            |                                         |  |  |  |  |
|                                                            | TO COLITA, DALL CLICK LA CONTINOAR.     |  |  |  |  |
|                                                            |                                         |  |  |  |  |
|                                                            |                                         |  |  |  |  |
|                                                            |                                         |  |  |  |  |
| cundinamarcaspeed.rspor                                    | tz.com savs                             |  |  |  |  |
|                                                            |                                         |  |  |  |  |
| ¿Está seguro de que no desea efectuar el pago en línea?    |                                         |  |  |  |  |
|                                                            |                                         |  |  |  |  |
|                                                            | OK Cancel                               |  |  |  |  |
|                                                            |                                         |  |  |  |  |
|                                                            |                                         |  |  |  |  |
| LE DAS OK PARA TERMINAR YA TU MEM                          | BRESIA.                                 |  |  |  |  |

**Paso 10.** Al dar CLICK en **"CONTINUAR AL PANEL DE CONTROL**", aparecerá tu carné el cual se encuentra en proceso de validación por parte de la LUPACUN.

NIT.832001886-1 / CALLE 15 #9-19 FUNZA CUNDINAMARCA/ TEL 8215128 S 318 6237949 MAIL: INFO@LIPACUN.COM WWW.LIPACUN.COM C @LPCUNDINAMARCA S LIGADEPATINAJE

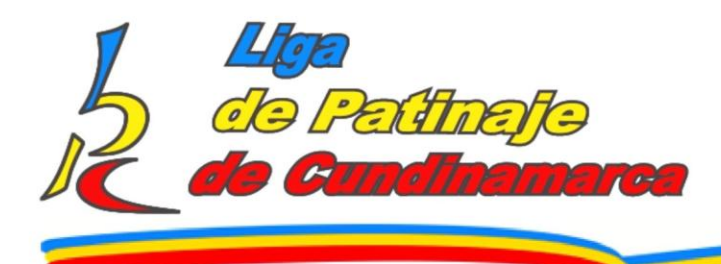

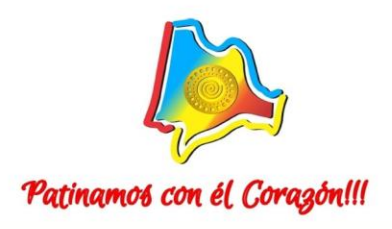

Ucundinamarca

## MIS MEMBRESÍAS

Renovación de Registro atletas Mayores de 14 años

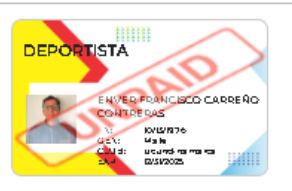

Retire

Exp Date: Dec 31, 2025 Número de identificación: 71KEWP9X

🖹 Editar los datos del formulario

Tú pago de membresía Renovación de Registro atletas Mayores de 14 años está Pendiente de Aprobar Pendiente de Aprobación Pago Col COL\$91,000.00 Pesos

CARGAR COMPROBANTE DE PAGO

Nota importante: Una vez sea aprobado el trámite por parte de la LIPACUN, tu carné y perfil saldrán **ACTIVOS** y la palabra "**UNPAID**", desaparecerá encima de este.

Este será tu carnet oficial el cual te identificará en todas nuestras actividades

Agradecemos su compromiso y colaboración en la correcta implementación de este proceso.

Atentamente,

Stella de Espinosa Presidente Liga de Patinaje de Cundinamarca